### Welcome to The World of Computers, 4th Edition

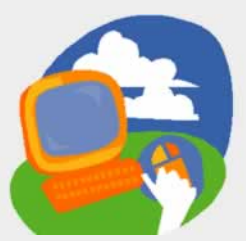

**Lesson 4: Working with Files** 

Return to the student web page

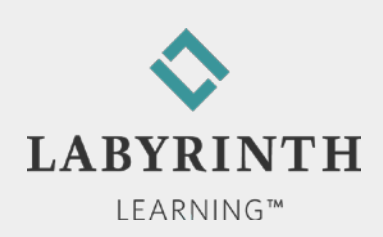

## **Lesson Objectives**

After studying this lesson, you will be able to:

- ▲ Describe the Windows Control Panel
- ▲ Browse libraries, folders, and files on the computer
- ▲ Create new folders
- ▲ Move and copy files to new locations
- ▲ Delete and undelete (restore) files

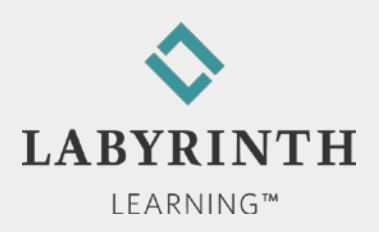

## **The Windows Control Panel**

### Controls a variety of computer functions

| Adjust your computer's settings                                                                                               | Search Control Panel ♀ View by: Category ▼                                                           |
|----------------------------------------------------------------------------------------------------|----------------------------------------------------------------------------------------------------|
| Adjust your computer's settings           System and Security         Use           Review your computer's status         Sat | View by: Category 🔻                                                                                  |
| System and Security<br>Review your computer's status                                                                          |                                                                                                    |
| Back up your computer<br>Find and fix problems                                                                                | er Accounts and Family<br>ety<br>.dd or remove user accounts<br>et up parental controls for any user |
| Network and Internet<br>View network status and tasks<br>Choose homegroup and sharing<br>options                              | pearance and<br>sonalization<br>nge the theme<br>nge desktop background                              |
| Hardware and Sound Adj<br>View devices and printers<br>Add a device Clo<br>Cha<br>me                                          | ist screen resolution<br>ck, Language, and Region<br>nge keyboards or other input<br>hods            |
| Uninstall a program                                                                                                    | e of Access<br>Nindows suggest settings<br>mize visual display                                       |

LEARNING™

INTH

## **Control Panel Example**

### Setting mouse properties: Double-click speed

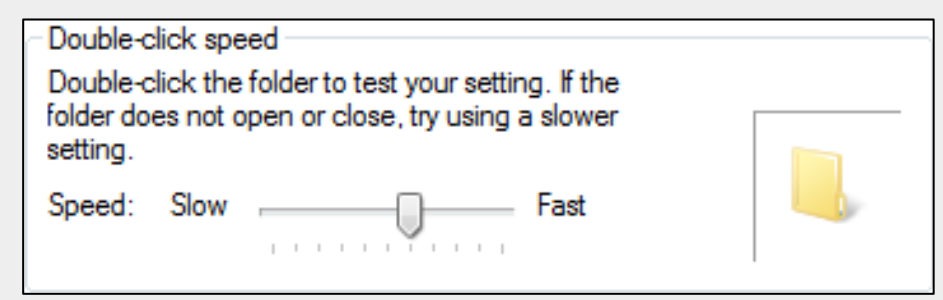

You can change the speed at which you double-click

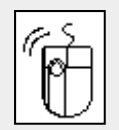

To double-click, tap and release the mouse button twice in quick succession

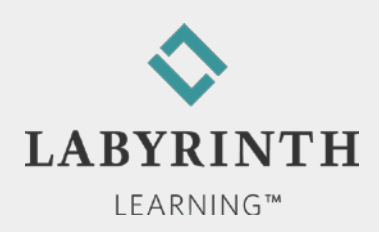

## **Reviewing Mouse Motions**

| Motion       |          | How to Do It                                                                                                    | This motion is used                                                                                                    |
|--------------|----------|----------------------------------------------------------------------------------------------------|----------------------------------------------------------------------------------------------------|
| Click        | ŕ        | Gently tap and immediately<br>release the left mouse<br>button.                                                                          | to "press" a button or select a menu option or object on the screen.                                                                        |
| Double-click | ŕ        | Click twice in rapid<br>succession.                                                                                                    | as a shortcut for many types of common commands.                                                                                            |
| Drag         |          | Press and hold down the<br>left mouse button while<br>sliding the mouse. Release<br>the mouse button when<br>you reach your destination. | to move an object, select several objects, draw lines, and select text.                                                                     |
| Right-click  | <u>ل</u> | Gently tap and immediately<br>release the right mouse<br>button.                                                                         | to display a context-sensitive menu<br>for the object at which you are<br>pointing.                                                         |
| Point        | È        | Slide the mouse without<br>pressing a button until the<br>pointer is in the desired<br>location.                                         | to position the pointer before using<br>one of the four motions above, to<br>select an object on the screen, or to<br>get a menu to appear. |

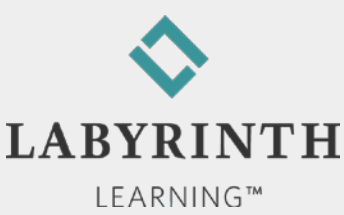

## Windows 7 File Organization

### Four levels of organization

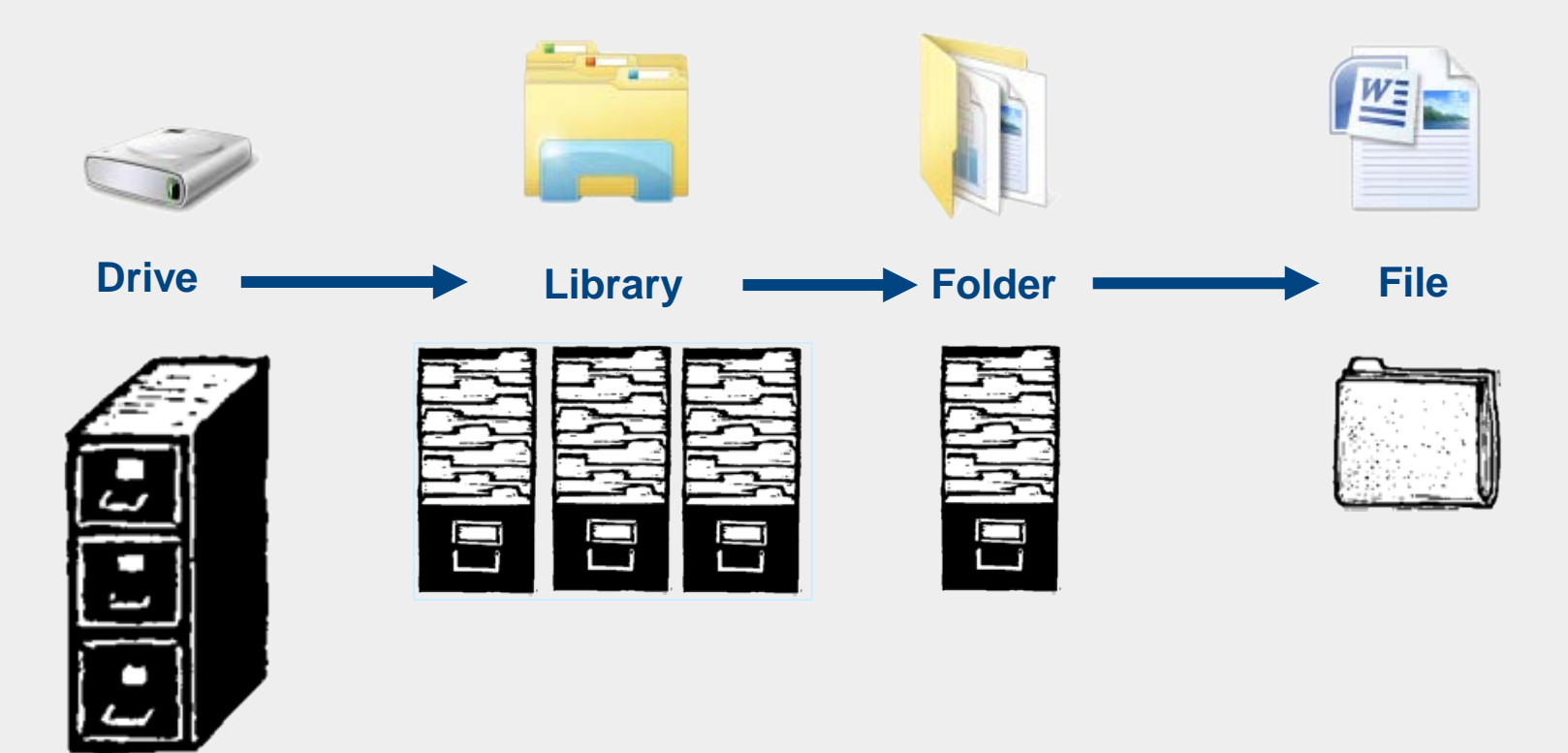

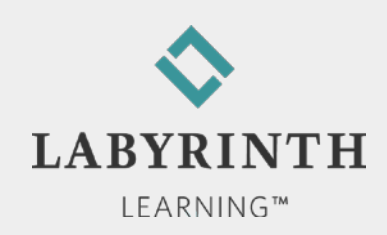

## **The Documents Library**

### Best place to store your files and new folders

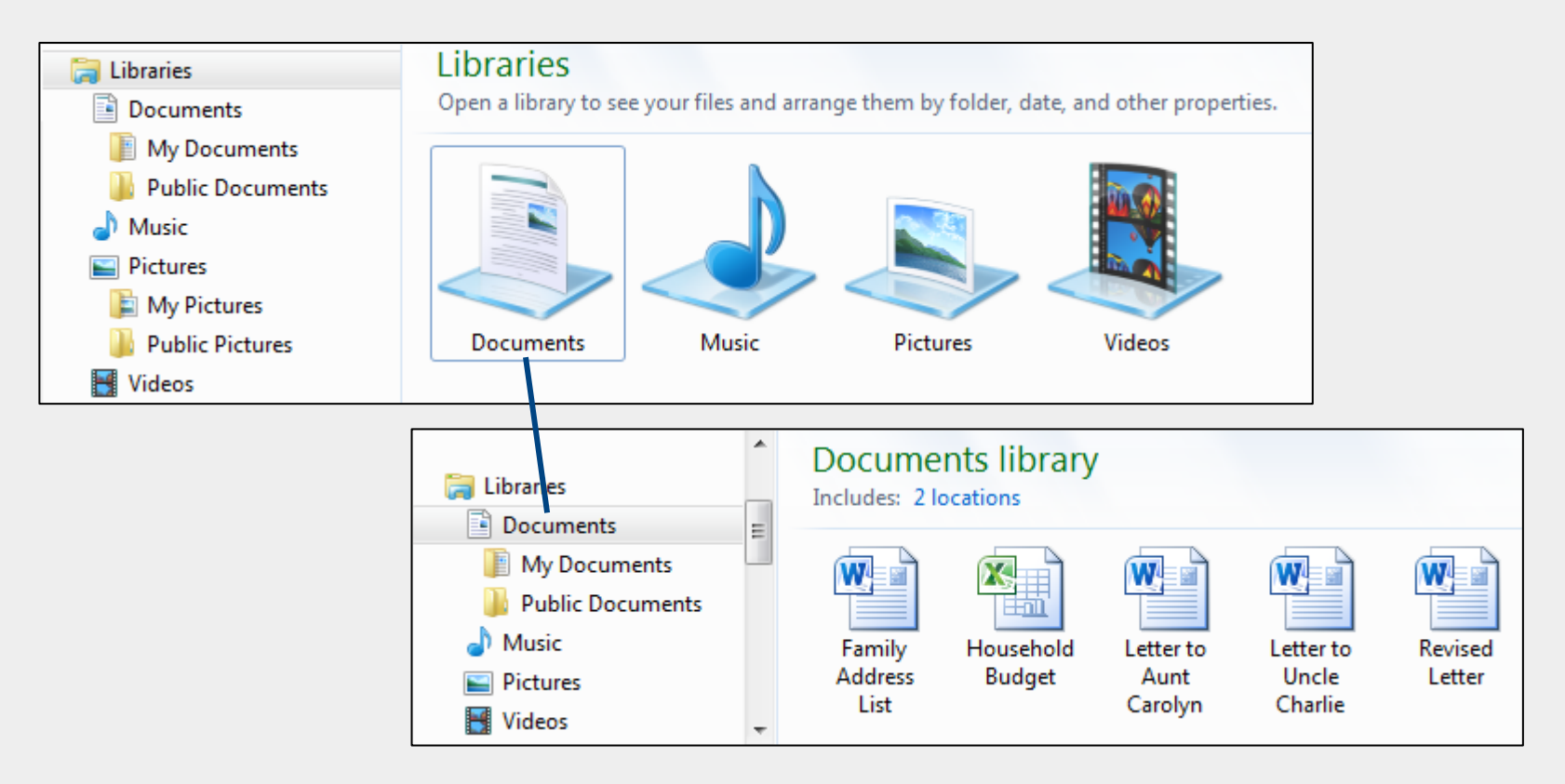

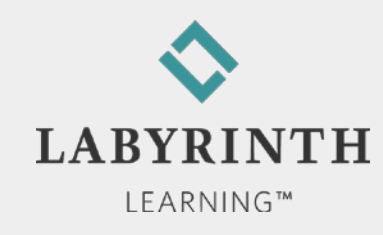

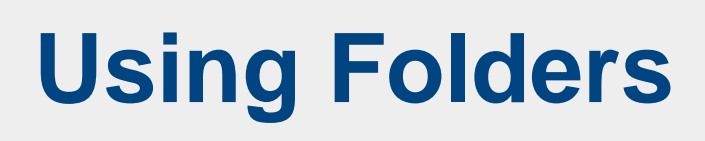

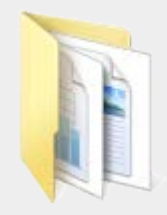

Creating folders

| W Save As  | /                       |
|------------|-------------------------|
|            | Libraries + Documents + |
| Organize 🔻 | New folder              |

▲ Naming folders uses same rules as for naming files

The Back button

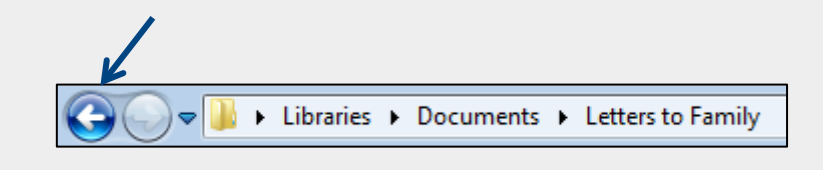

- ▲ Works like a web browser Back button
- ▲ Takes you back to the previously viewed folder/library

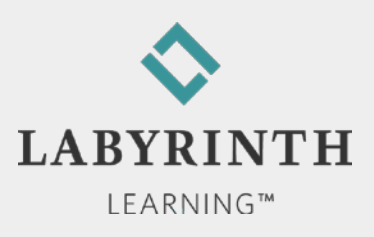

# **Moving and Copying Files**

- Move/Copy files to and from folders
  - ▲ Cut
  - ▲ Copy
  - Paste
- Moving and copying multiple files
- The Undo command
  - ▲ Reverse your last action

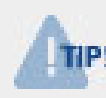

The rules for copying, etc. files are the same as the rules for copying, etc. text within files!

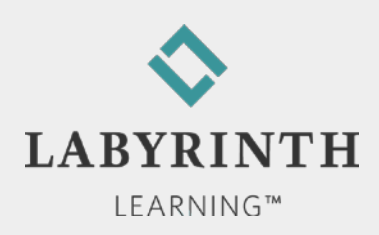

# **Moving and Copying Files**

Moving and copying multiple files

▲ Select while holding down [Ctrl] and [Shift] keys

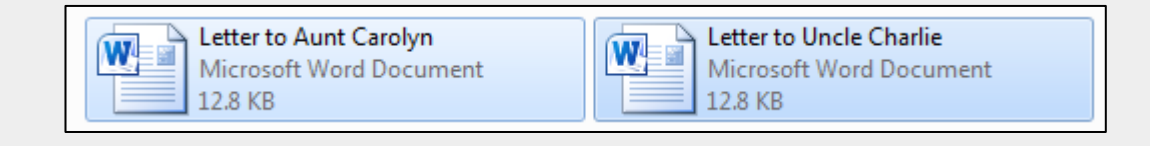

### The Undo command

▲ Reverse your last action

| Or | ganize 🔻 | System properties |
|----|----------|-------------------|
| X  | Cut      |                   |
|    | Сору     |                   |
| Ē  | Paste    |                   |
|    | Undo     |                   |
|    | Redo     |                   |

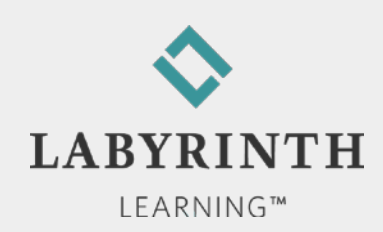

# **Deleting and Restoring Files**

The Windows Recycle Bin

▲ Remove a file

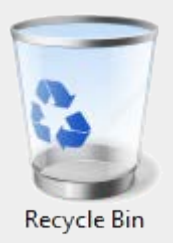

- ▲ Not permanently deleted, can be retrieved
- Restoring deleted files
  - ▲ Retrieve any file until you empty the Recycle Bin
- Emptying the Recycle Bin
  - ▲ Permanently remove files from the computer

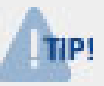

Once you empty the Recycle Bin, you need professional help to retrieve emptied files

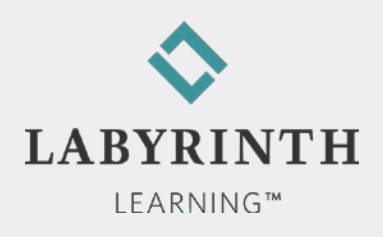

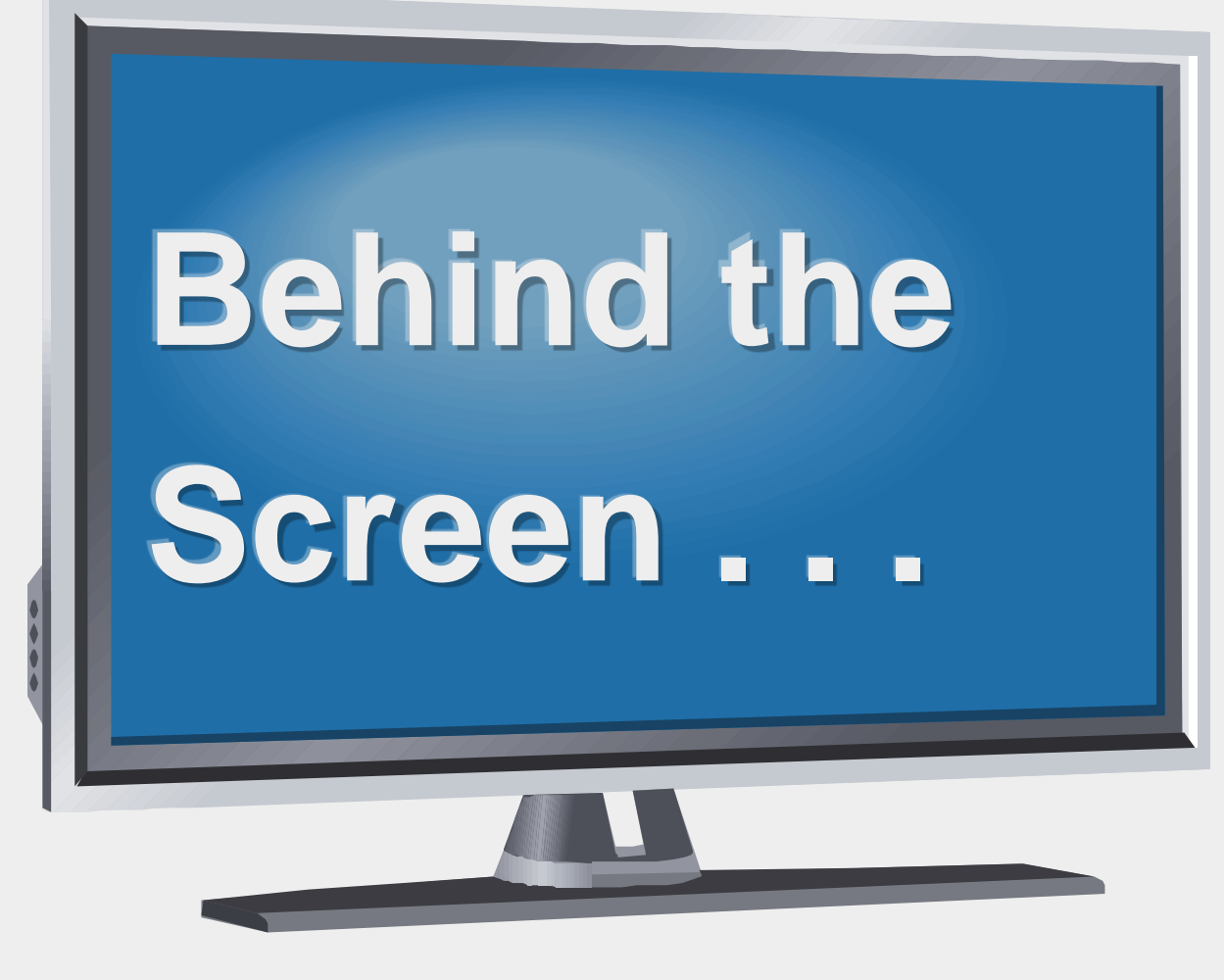

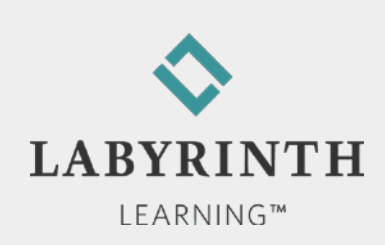

## Behind the Screen: Computer Video

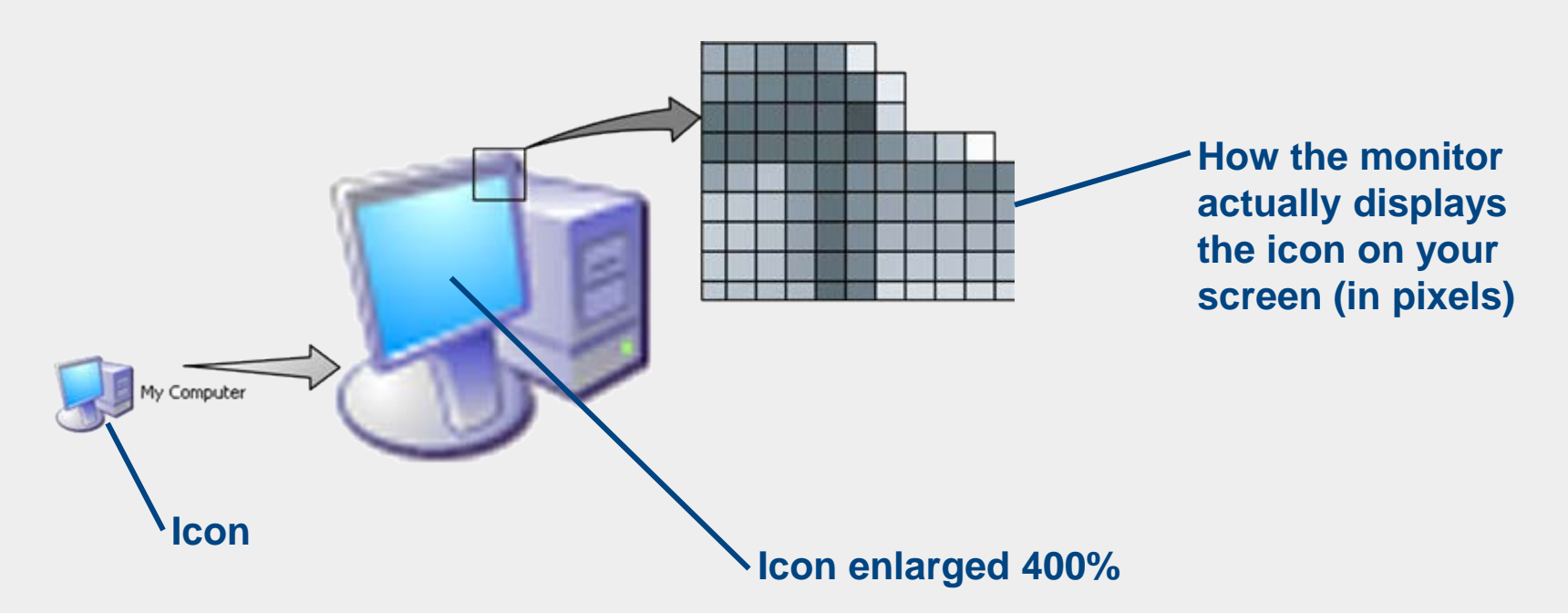

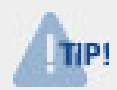

Pixels are the small dots that make up the images on your screen

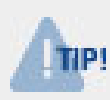

Resolution refers to the number of pixels displayed horizontally and vertically: 1280 X 1024

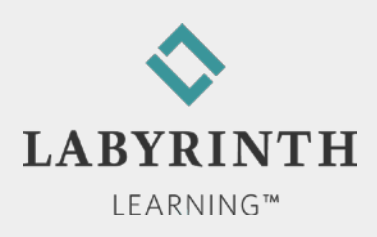

### Behind the Screen: Drive Letter ABCs

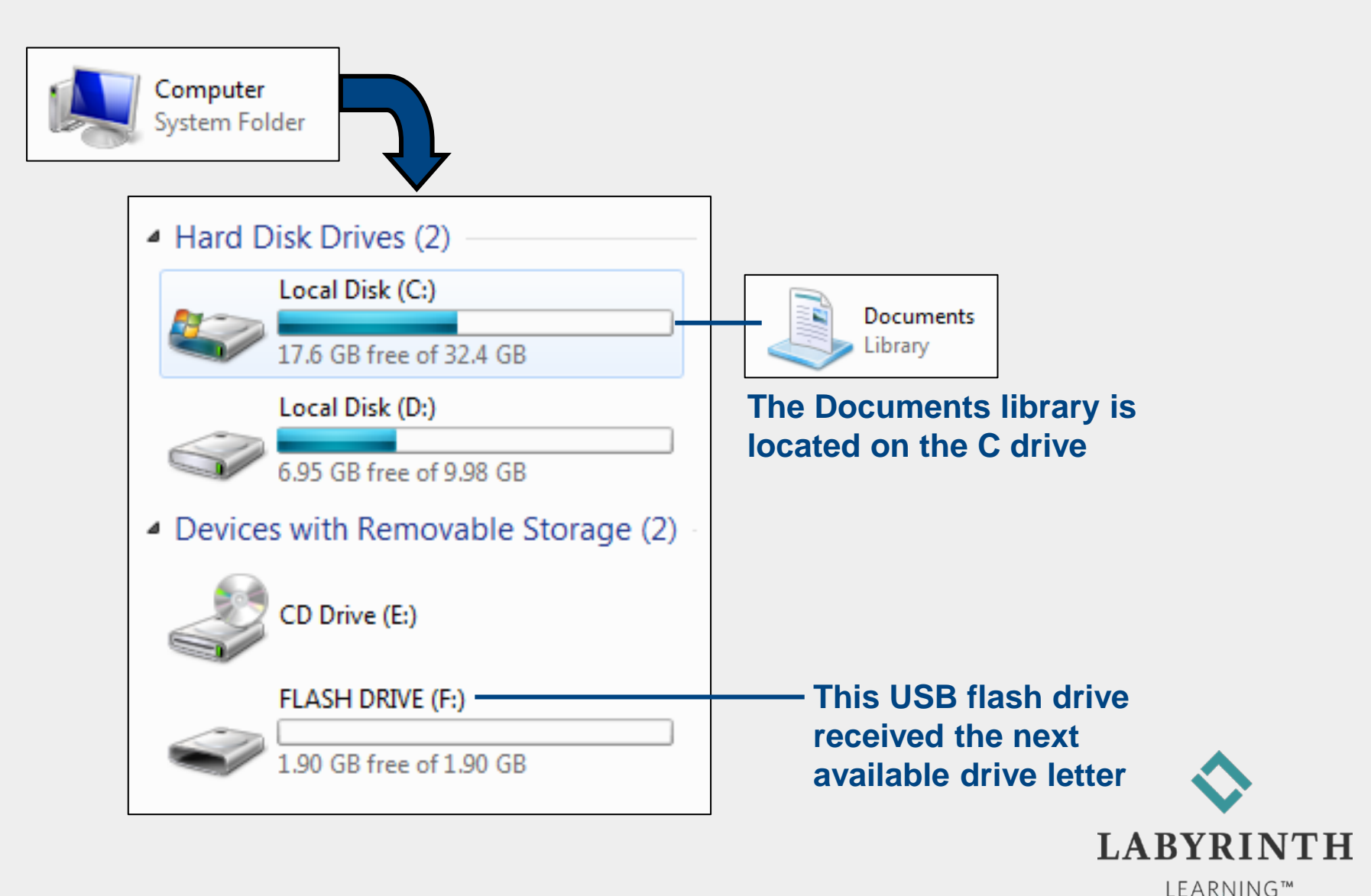

#### **Behind the Screen:**

## **Software Standards and Ease of Use**

### Standards

Conventions that work in much the same way regardless of the program

Example: Saving Your Work

| File Home | New       | Eile     Edit     View     Insert       Image: Image: I | <u>N</u> ew     |
|-----------|-----------|----------------------------------------------------------------------------------------------------|-----------------|
| Close     | Open      | Close<br>Save<br>Save As                                                                                                    | Open            |
| Word 2010 | Save Ar   | Save as Web Page         Image: Save as Web Page         Image: Sa                                                                                                    | Save <u>a</u> s |
|           | Print     | Word 2003                                                                                                    | WordPad         |
|           | Word 2007 |                                                                                                    |                 |

LEARNING™

### Welcome to The World of Computers, 4th Edition

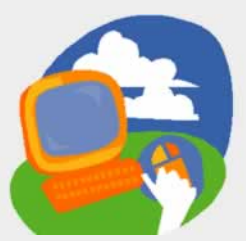

**Lesson 4: Working with Files** 

Return to the student web page

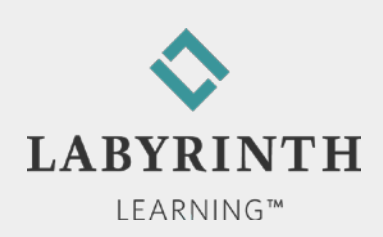